## INFORMACJA DODATKOWA

Konta zostaną wyłączone 15.08, ale będzie je można aktywować w dowolnym momencie po tej dacie. Wyłączonego tancerza nie można będzie zgłosić na turniej.

Aktywowania konta można dokonać w NOWYM panelu klubu:

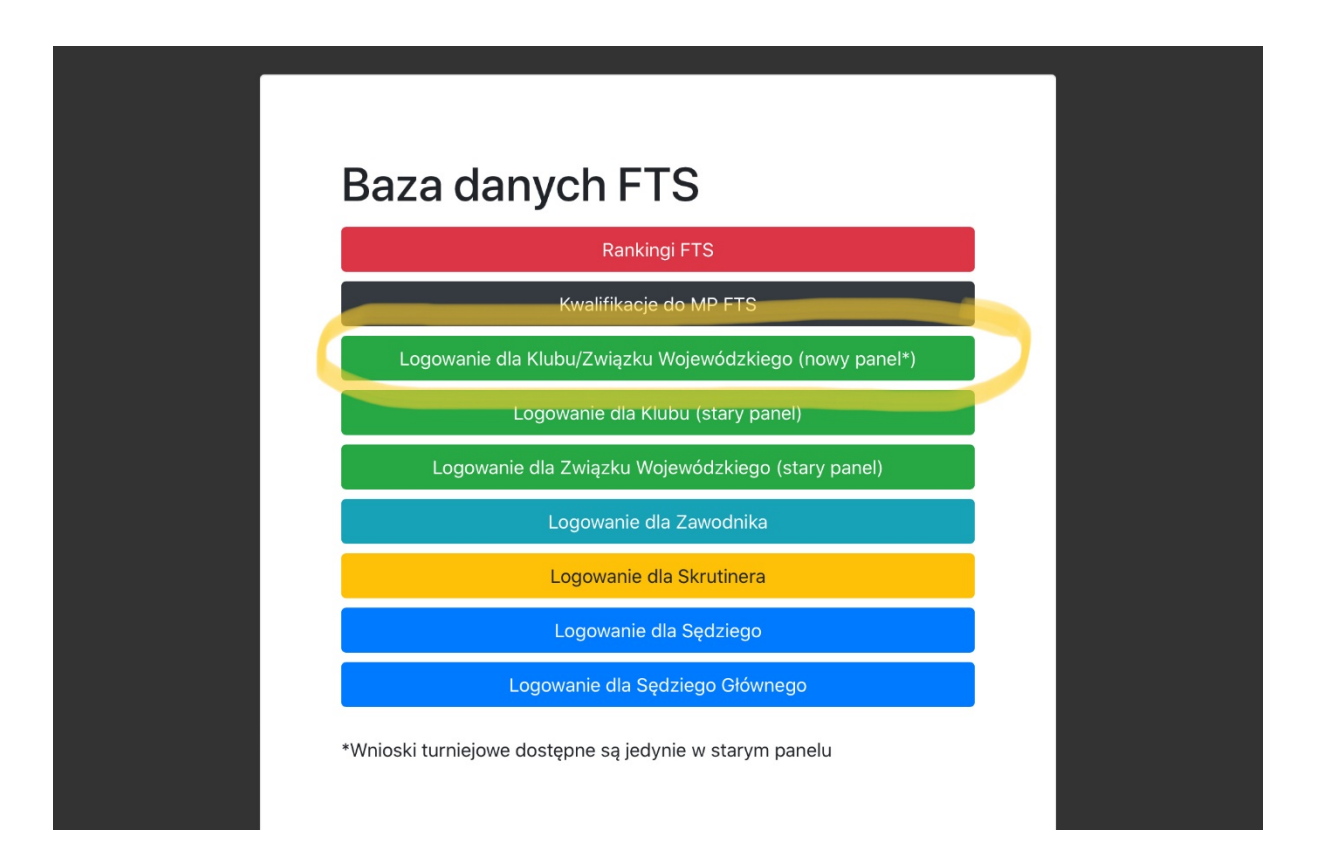

Następnie wybieramy zakładkę Klub->Zawodnicy i klikamy Potwierdź dane obok wybranego zawodnika:

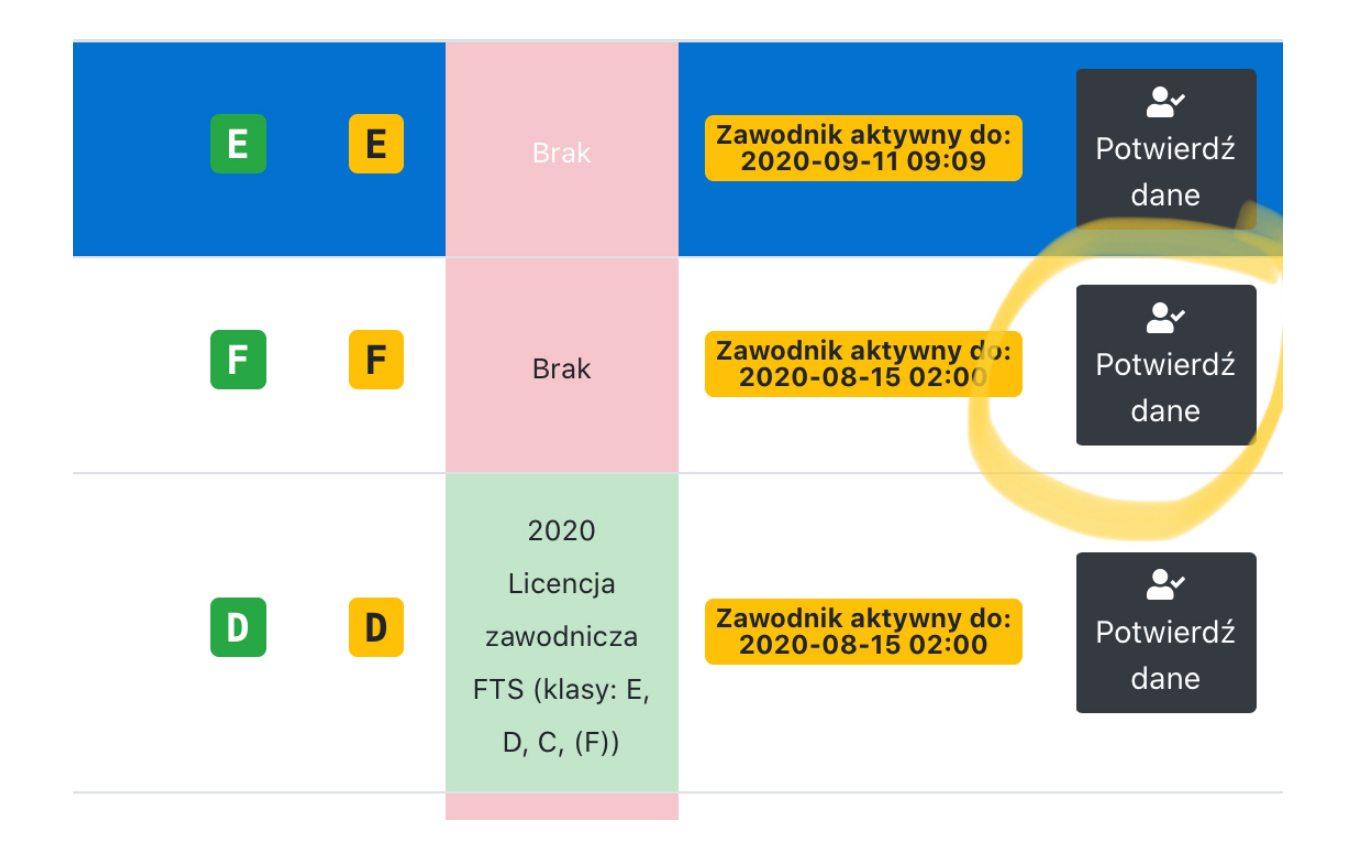

Następnie w kolejnym kroku wybieramy **Popraw dane zawodnika** i wprowadzamy adres email (lub edytujemy). Zapisujemy zmiany, następnie zaznaczamy potwierdzenie sprawdzenia danych i klikamy przycisk **Potwierdź dane zawodnika** 

| Email                                                    |          |                                              |   |
|----------------------------------------------------------|----------|----------------------------------------------|---|
| you@example.com                                          |          |                                              |   |
| Klub                                                     |          | WDSF MIN (Opcjonalnie)                       |   |
| JANTAR Elbląg                                            | \$       | 1000001                                      |   |
| Maksymalna osiągnięta klasa w stylu Standard             |          | Maksymalna osiągnięta klasa w stylu Latin    |   |
| F                                                        | \$       | F                                            | + |
|                                                          |          |                                              |   |
| Potwierdzam, jako Klub, że powyższe dane zost tożsamości | ały spra | wdzone z przedstawionym do wglądu dokumentem |   |
| Potwierdź dane zawodnika                                 | 🕉 Popra  | w dane zawodnika 🛛 🗙 Usuń zawodnika          |   |

Jeżeli zawodnik nie trenuje już w klubie należy użyć przycisku Usuń zawodnika, co spowoduje przeniesienie go do archiwum.

Od teraz wnioski zawodnika nie muszą być zatwierdzane przez Związek Wojewódzki i FTS. To na klubie spoczywa obowiązek potwierdzenia zgodności danych osobowych z wnioskiem. Kluby natomiast nie wypełniają wniosku za zawodnika, tylko przekazują mu link, dostępny w nowym panelu klubu:

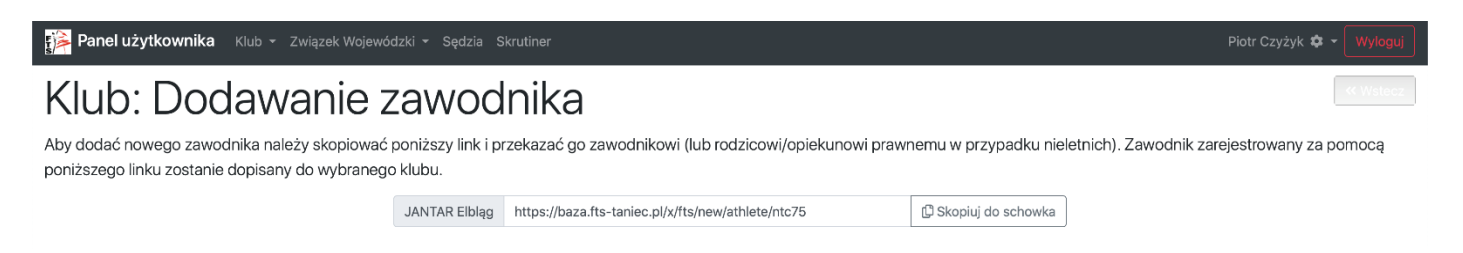

Po użyciu tego linku można zarejestrować się jedynie do klubu, który przekazał link.

Zawodnicy, bądź rodzice wypełniają wniosek podobnie jak jest to w WDSF - klub musi natomiast sprawdzić dane we wniosku z dokumentem tożsamości i potwierdzić ich poprawność. Od tego momentu zawodnik jest aktywny. Wszelkie dokumenty typu wniosek są elektroniczne i przesyłane w wiadomości email na podany przy rejestracji adres. Na wniosku widnieje też jego status (czy dane zostały sprawdzone przez klub).